# HOW TO CREATE A VISA GIFT CARD CAMPAIGN IN BHN - OPTION 1: CREATE A NEW CAMPAIGN

- Click <u>here</u> to log into the BHN Rewards portal using your credentials.
- Click + New Reward Campaign
- Click Send Via BHN Rewards

#### "Campaign Setup"

- "Campaign Name": Enter Campaign Name
- "Program Type": Select "Customer Loyalty or Points Program" from Dropdown Menu

#### "Your Reward Selection"

- "Where do your recipients reside?"
  - Select "They all reside in one country."
  - Select "United States of America" from Dropdown Menu
  - Select "Variable" as the Visa Gift Card option ightarrow
- Click "Select" at Bottom of box
- Click "Next"

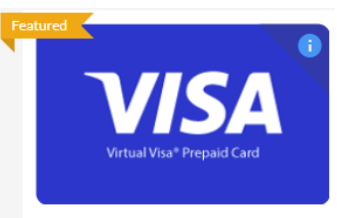

Virtual Visa® Prepaid Card (For US Recipients Only) \$10 \$25 \$50 Variable

#### Setup Page

Click "Next"

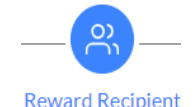

Setup

Rewards

## "How do you want to add recipients?"

- Select "Bulk Import Using CSV File"
- Import Completed "<u>VISA GIFT CARD (Client Incentive & Associate Recognition Programs) Order Form,</u> 2025 Master Template."
  - Upload will Display. Click "Next".

### "Customize Email Page"

- Click Pencil Icon to Edit Reward Email
- "Message": Use these Visa Gift Card Program Campaign Templates to Customize
- In "Use Gift Image:" Section, Click "Upload New". Upload Small IPFS Banner.
- Click "Save & Back to Campaign"
- Click "Next"

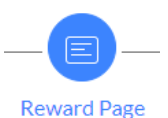

Email

### "Customize Reward Page"

- Click Pencil Icon to Edit Reward Page
- "Message": Use these Visa Gift Card Program Campaign Templates to Customize
- Banners Section at Bottom:
  - "Large (For Desktops)": Click "Upload New". Upload Large IPFS Banner.
  - "Small (Mobile Devices)": Click "Upload New". Upload <u>Small IPFS Banner</u>.
- Click "Save & Back to Campaign"
- Click "Next"

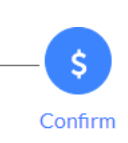

- **Confirmation Page** 
  - "Pay Using": Select program from "Available Payment Methods" Dropdown Menu
  - Click "Select"
  - Click "Complete Setup"
  - Click "Confirm Order"

# HOW TO CREATE A VISA GIFT CARD CAMPAIGN IN BHN - OPTION 2: ADD TO EXISTING CAMPAIGN

- Click here to log into the BHN Rewards portal using your credentials
- Click Campaigns
- Select Campaign to add to

#### **Customize Gift Card Reward Email Content**

- Click Setup
- Scroll Down Page to:
  - "Reward Email" →
    - Click Pencil Icon to Edit
      - "Message": Use <u>these Visa Gift Card</u>
        Program Campaign Templates to Customize
      - Click "Save & Back to Campaign"

Reward Email

| TR                                                                                                    | 00 |
|----------------------------------------------------------------------------------------------------|----|
| Hello [First Name],                                                                                                    |    |
| The size water label and any approximation from the party part and party of the party part and party of the party part of the party of the party of |    |

Reward Page

• "Reward Page"  $\rightarrow$ 

٠

- Click Pencil Icon to Edit 🧭
  - "Message": Use <u>these Visa Gift Card</u> <u>Program Campaign Templates</u> to Customize
  - Click "Save & Back to Campaign"
- Scroll to top of Page & Click

### Rewards

## "Recipients" Page

- Select 🕥 Import Using CSV File
- Import Completed <u>VISA GIFT CARD (Client Incentive & Associate Recognition Programs) Order Form, 2025 Master Template</u>
- Upload will Display. Click "Next".

### **Confirmation Page**

- "Pay Using": Select Program from Dropdown Menu
- Click "Select"
- Click "Confirm Order"

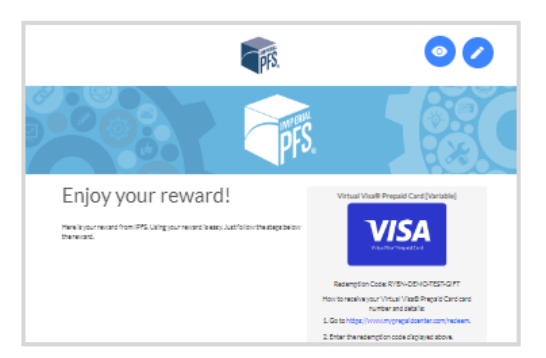